## R4 シリーズ版 インボイス対応について

株式会社 HAYAWAZA

本資料では、EPSON R4 シリーズにおけるインボイス対応に関する HAYAWAZA Xでの対応についてご説明します。

変更箇所は以下になります。

- インボイス対応マスタファイルの登録に対応しました。
- 税区分リストに、インボイス区分の税区分を追加しました。
- インボイス対応の科目、補助科目の税区分自動判断機能を追加しました。
- 書き出しフォーマットについてインボイス対応版(Ver.23.1)に対応しました。

マスタの登録について
科目や補助科目に紐づいたインボイス区分は、マスタ登録をすることで取得できます。
出力は、「O8.連動」→「34.外部データ作成」画面から選択します。
※詳しい手順はR4シリーズ版マニュアルを参照してください。

②税区分について

インボイス区分を出力したマスタの登録が完了すると、勘定科目・補助科目に紐づいた インボイス区分が自動で判断され、適格対象の税区分は緑、免税等の対象の税区分が黄 色く表示されます。

※自動判定は、10.11.700.0以降廃止となりました。

※HAYAWAZA では、インボイス区分の項目がありません。 税区分の項目でインボイス区分を判断します。 勘定科目や補助科目にインボイス区分が紐づいていない(もしくは変更したい)仕訳に 関しては、税区分を変更して、「適格事業者(インボイス発行事業者)」と「区分記載(非 インボイス事業者)」を登録してください。

| No. | 日付         | 借方勘定科目   | 借方補助科目 | 借方部門 | 借方金額    | 借方消費税額 | 借方税区分                             | 借方税計算<br>区分 | 借方摘要1          |
|-----|------------|----------|--------|------|---------|--------|-----------------------------------|-------------|----------------|
| 20  | 2023/08/31 | 442原通信費  |        |      | 3,718   |        | 31.仕入対課税(抜)                       |             | テンク            |
| 21  | 2023/09/30 | 442原通信費  |        |      | 4,427   |        | 31.仕入対課税(抜)                       |             | テシワ            |
| 22  | 2023/09/30 | 442原通信費  |        |      | 1,947   |        | 31.仕入対課税(抜)                       |             | ምንባ ኮጋዊታብቁብ    |
| 25  | 2023/10/02 | 220長期借入金 |        |      | 200,000 |        | 0対象外                              |             | 証書貸付           |
| 25  | 2023/10/02 | 610支払利息  |        |      | 43,166  |        | 30.非課税仕入                          |             | 証書貸付           |
| 26  | 2023/10/03 | 461商品仕入高 | 1.A社   |      | 60,000  |        | 32.仕入対課税(込)                       |             | IB ニツソウケンキタオオサ |
| 27  | 2023/10/03 | 461商品仕入高 | 2.B社   |      | 100,980 |        | 32.仕入対課税(込)                       |             | IB ウエノ テツゾウ    |
| 29  | 2023/10/05 | 461商品仕入高 | 8.C社   |      | 77,738  |        | 32.仕入対課税(込)                       |             | IB デル(カ        |
| 32  | 2023/10/09 | 461商品仕入高 |        |      | 223,463 | 20,315 | 31.仕入対課税(抜) 🗸                     |             | IB カ)キヨウワテシキヨウ |
| 34  | 2023/10/10 | 443原手数料  |        |      | 2,160   |        | 31.仕入対課税(抜)<br>31.仕入対課税(抜)10%     |             | ゆイ             |
| 35  | 2023/10/10 | 443原手数料  |        |      | 17,820  |        | 31.仕入对課税(抜)8%(                    | 醛)          |                |
| 37  | 2023/10/10 | 201,買掛金  |        |      | 199,656 |        | 31.仕入对課税(抜)5%                     |             | 1              |
| 38  | 2023/10/10 | 201買掛金   |        |      | 149,616 |        | 31.仕人対課税(抜)適格<br>31.仕入対課税(抜)10%   | )<br>適格     |                |
| 39  | 2023/10/10 | 201買掛金   |        |      | 83,025  |        | 31.仕入対課税(抜)8%(<br>31.仕入対課税(抜)8%(  | 堅)適格<br>148 |                |
| 40  | 2023/10/10 | 201買掛金   |        |      | 235,897 |        | 31.仕入対課税(抜)5%通                    | 格           |                |
| 41  | 2023/10/10 | 201買掛金   |        |      | 234,249 |        | 31.仕入对課税(抜)10%                    | <u>蒸分</u>   |                |
| 42  | 2023/10/10 | 201買掛金   |        |      | 706,747 |        | 31:仕人対課税(抜)8%(<br> 31:仕入対課税(抜)8%区 | 壁)区分<br>分   |                |
| 43  | 2023/10/10 | 201 買掛全  |        |      | 79.923  |        | 31.仕入対課税(抜)5%区                    | 分           |                |

インボイス区分の税区分は、元データや運用にあわせて設定をお願いいたします。

- 1. 未変換リストや仕訳エディタで直接修正
- 2. パターンで税区分の直接指定や列指定
- 3. 変換設定での登録

③ 書き出しファイルについて

インボイス対応版(Ver.23.1)の書き出しフォーマットに対応しました。

※10.11.685.0(2023/09/06 アップデート)以降の HAYAWAZA のデフォルトは、R4シリーズ(Ver.23.1)用となっています。
※ヘッダーは必ず「有」を選択して下さい。

| 駅 財務応援・財務顧問に関する注意 ×                                                                                                    |   |  |  |  |  |  |  |                |
|----------------------------------------------------------------------------------------------------|---|--|--|--|--|--|--|----------------|
| <b>仕訳データ取込の注意点</b><br>HAYAWAZAで生成される仕訳ファイルに「ヘッダー」が出力されるように変更されました。<br>そのため、会計ソフトでの「仕訳データ取込」時に「仕訳データ形式」の指定で「ヘッダー有」を選択して下さい。 |   |  |  |  |  |  |  |                |
|                                                                                                    |   |  |  |  |  |  |  | 業務メニュー 仕訳データ取込 |
| ★ ※ 取込フォーマット<br>実行(F10) キャンセル(Esc) データチェック(F2) ダウンロード(F3) へルプ(F1)                                                          |   |  |  |  |  |  |  |                |
| 仕訳データ形式 : ◉ヘッダー有 ○ヘッダー無                                                                                                    | С |  |  |  |  |  |  |                |
| □ これ以降この画面を表示しない                                                                                                    |   |  |  |  |  |  |  |                |

※R4 シリーズへのインポートの詳しい手順は、<u>R4 シリーズ版マニュアル</u>を参照してください。

2023/09/25 追記

※10.11.701.0以降の仕様の変更により、②の税区分項目について訂正致しました。

以上